# テクニカルレポート

2002年4月12日

発行:グラフテック(株) 販売助成部 CS 課

No.401

Windows ドライバの削除手順

要旨:Windows ドライバ OPS628 を削除する手順をお知らせします。

営業からの問い合わせやサービスから資料として欲しいとの要望があり、Windows ドライバの 再インストールやバージョンアップ等で問題があった場合の削除手順を明記します。 バージョンダウンのような特殊な場合は、各 OS の後半に記載されている【完全削除について】 を参照して下さい。 OS により手順が異なりますので、次ページ以降の PDF ファイルを参照して下さい。

【環境について】

・使用した OS は、Windows 95 Ver4.00.950A Service Pack 1 Windows 95 Ver4.00.950B OSR2 Windows 98 Ver4.10.1998 Windows 98 Second Edition Ver4.10.2222A Windows Me Ver4.90.3000 Windows NT Ver4.00.Build1381 Service Pack 6 Windows 2000 Ver5.00.2195 Windows 2000 Ver5.00.2195 Service Pack2 Windows XP Professional Ver2002

OPS628 のバージョンは、Ver7.03 です。

以上

| 配布先:各営業所、海外営業部、品質保証部、情報企画部、入力機器課                               | 承認印        | 検     | 印  | 発行印                 |
|----------------------------------------------------------------|------------|-------|----|---------------------|
| 出力機器課、加工機器課、ファームウェア課、ソフトウェア開発部<br>販売促進課、サプライ事業推進部、GSS 技術部、各 SC |            |       |    | 小<br>'02.04.12<br>島 |
| 文書番号                                                           | 1150-G-020 | 03006 | 版数 | 第1版                 |

## Windows 95/98/Me の場合

1.全てのアプリケーションを終了します。

2.プリンタフォルダ内すべての Graphtec ドライバを削除します。

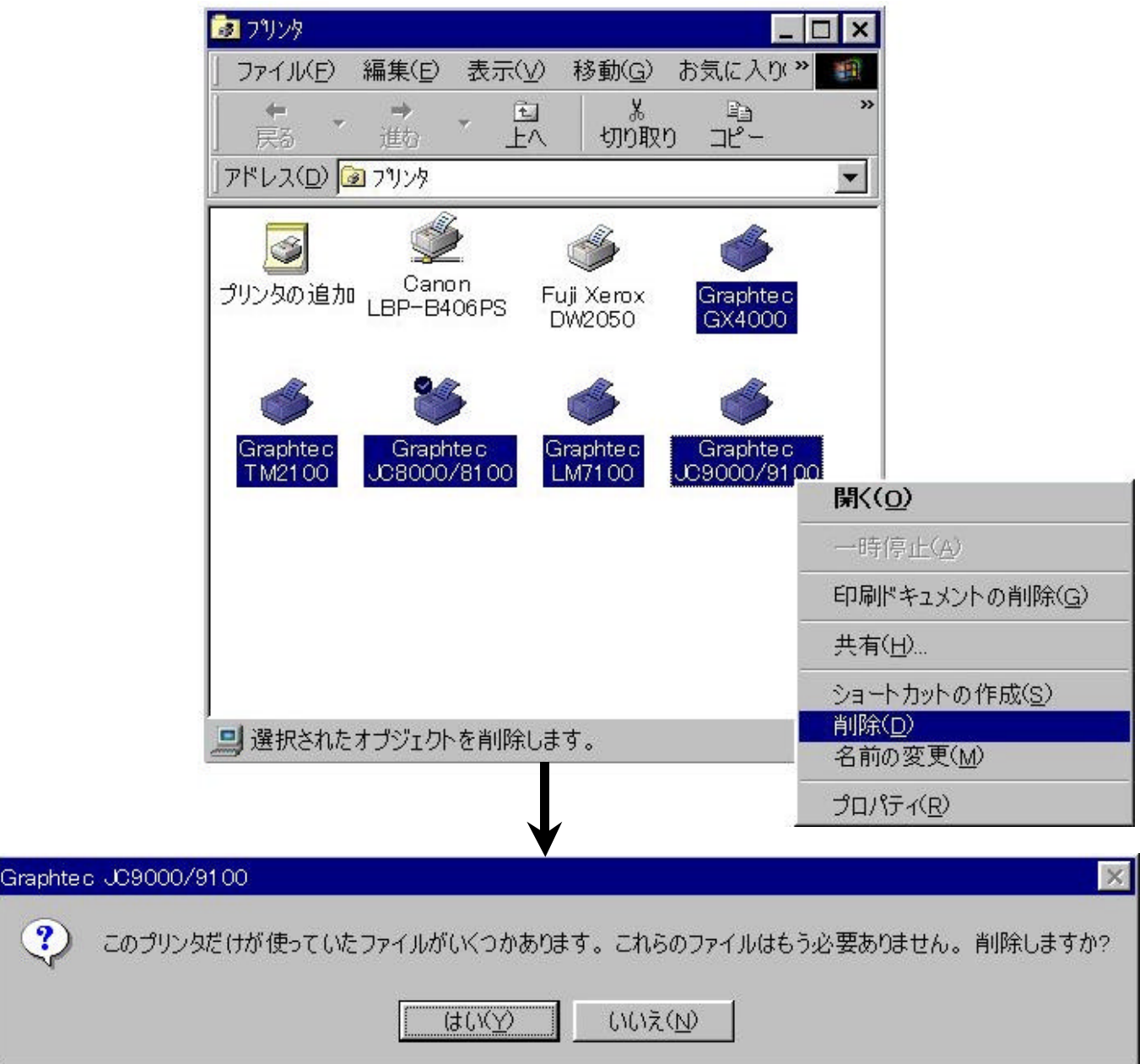

3.上記メッセージが出た場合は、すべてはいを選択して下さい。

4.コンピュータを再起動すれば、完了です。

#### 参考

Windows95/98/Me の場合は、ドライバ本体は以下の場所にあります。 Windows がインストールされているフォルダの ¥System¥Graphtec.drv(ドライバ本体) ¥Graphtec.hlp(ヘルプファイル) 【完全削除について】

セットアップ情報とレジストリ内のドライバ情報を削除する事によって、コンピュータからドライバを 完全に削除することができます。しかし、レジストリ内の情報を誤って削除すると、コンピュータやア プリケーションが正常に動作しなくなる可能性があります。

ここでは、削除しても問題のない項目を記述しますが、十分注意して作業するようお願いします。 (通常であれば、前項までの削除方法で問題ありません。)

1.全てのアプリケーションを終了します。

- 2.セットアップ情報(Inf ファイル)の削除
  - エクスプローラで Windows がインストールされているフォルダへ移動し、次のファイルを削除します。 Windows 95 Ver4.00.950A までは、¥Inf¥OemXX.inf (X=数字)を削除します。 Windows 95 Ver4.00.950B 以降は、¥Inf¥Other¥GraphtecOEMSETUP.INF を削除します。

エクスプローラでは、[表示]-[フォルダオプション]-表示で[すべてのファイルを表示する]を選択。

3. レジストリ情報の削除

1)レジストリエディタを起動します。 「スタート」から[ファイル名を指定して実行]を選択し、"regedit"を入力して OK を押します。

| ファイル名を指定して実行                                                                                                    | ? ×                              |
|----------------------------------------------------------------------------------------------------|----------------------------------|
| 開きたいプログラム、フ<br>ターネット リソースの名                                                                                                    | なルダ、ドキュメント、またはイン<br>3前を入力してください。 |
| 名前( <u>O</u> ): regedit                                                                                                    | <b></b>                          |
| OK                                                                                                    | 参照( <u>B)</u>                    |
|                                                                                                    | 1                                |
| 🥵 レジストリ エディタ                                                                                                    | _ <b>_</b> X                     |
| □       □       □       □       □       □       □       □       □       □       □       □       □       □       □       □       □       □       □       □       □       □       □       □       □       □       □       □       □       □       □       □       □       □       □       □       □       □       □       □       □       □       □       □       □       □       □       □       □       □       □       □       □       □       □       □       □       □       □       □       □       □       □       □       □       □       □       □       □       □       □       □       □       □       □       □       □       □       □       □       □       □       □       □       □       □       □       □       □       □       □       □       □       □       □       □       □       □       □       □       □       □       □       □       □       □       □       □       □       □       □       □       □       □       □       □       □       □       □ | 21日                              |
| マイコンピュータ                                                                                                    | ▲                                |

2)以下に示すフォルダやファイルを Delete キーで削除します。 ¥HKEY\_CURRENT\_USER¥Software¥Microsoft¥Windows¥CurrentVersion¥Explorer¥Printers ¥<u>Graphtec xxxxxx(機種名)があれば、すべて削除</u>

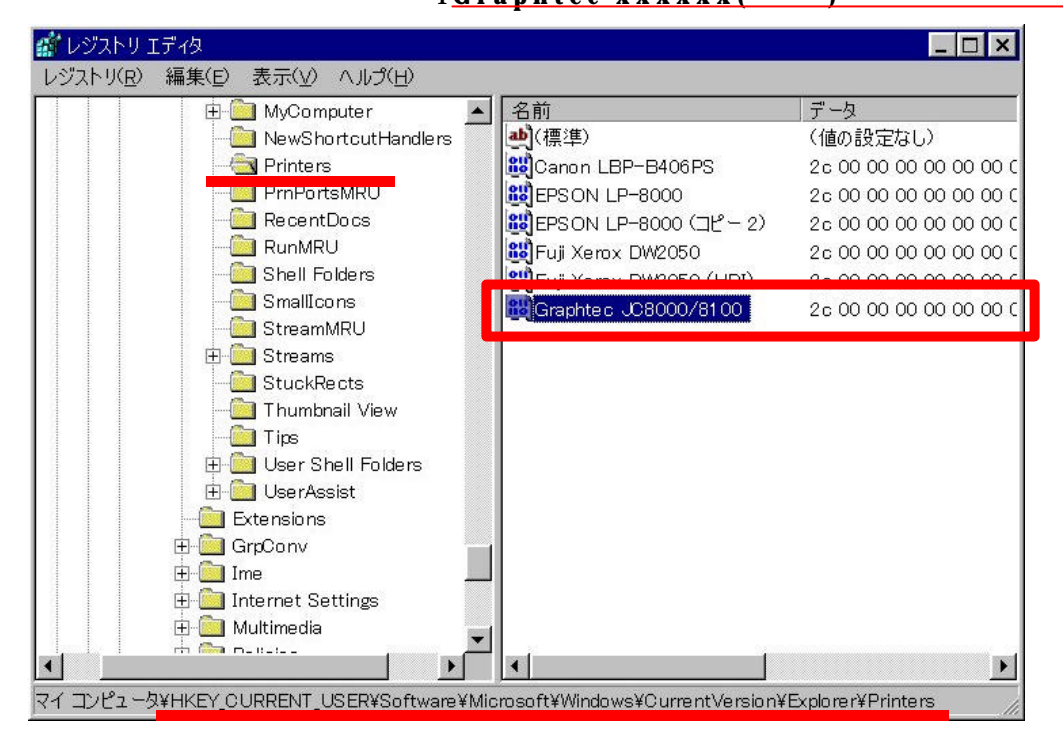

¥HKEY\_LOCAL\_MACHINE¥ Software¥Microsoft¥Windows¥CurrentVersion¥Setup¥SetupX ¥INF¥OEM Name の¥~**¥GraphtecOEMSETUP.INF を削除** 

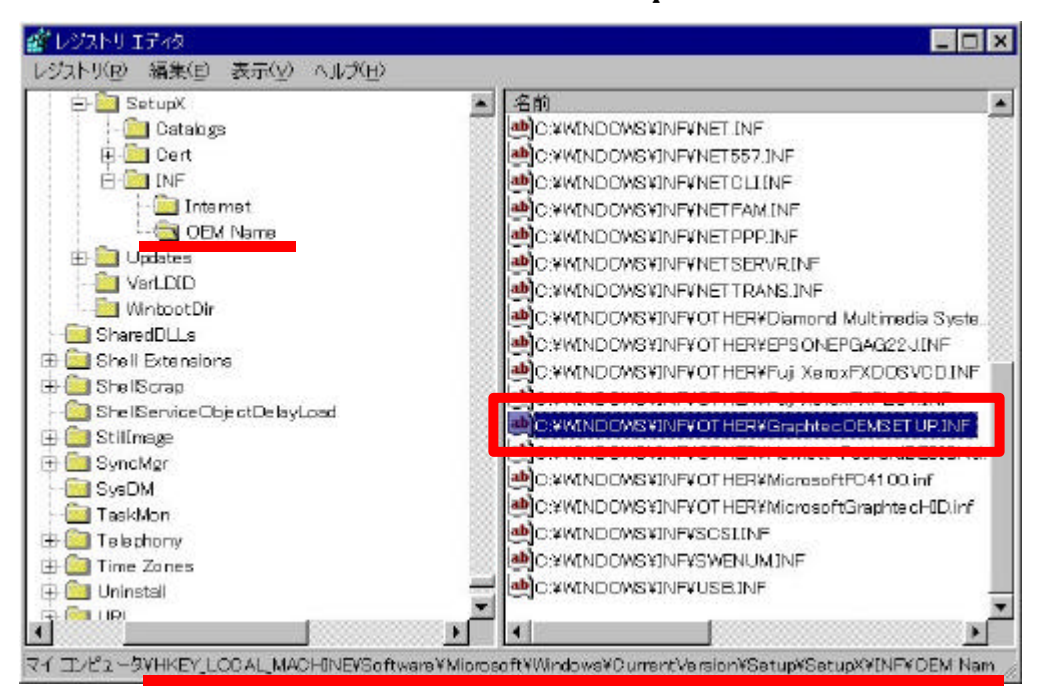

#### ¥HKEY\_LOCAL\_MACHINE¥System¥CurrentControlSet¥Control¥InstalledFiles¥ にある <u>GRAPHTEC.DRV</u>と<u>GRAPHTEC.HLP</u>を削除

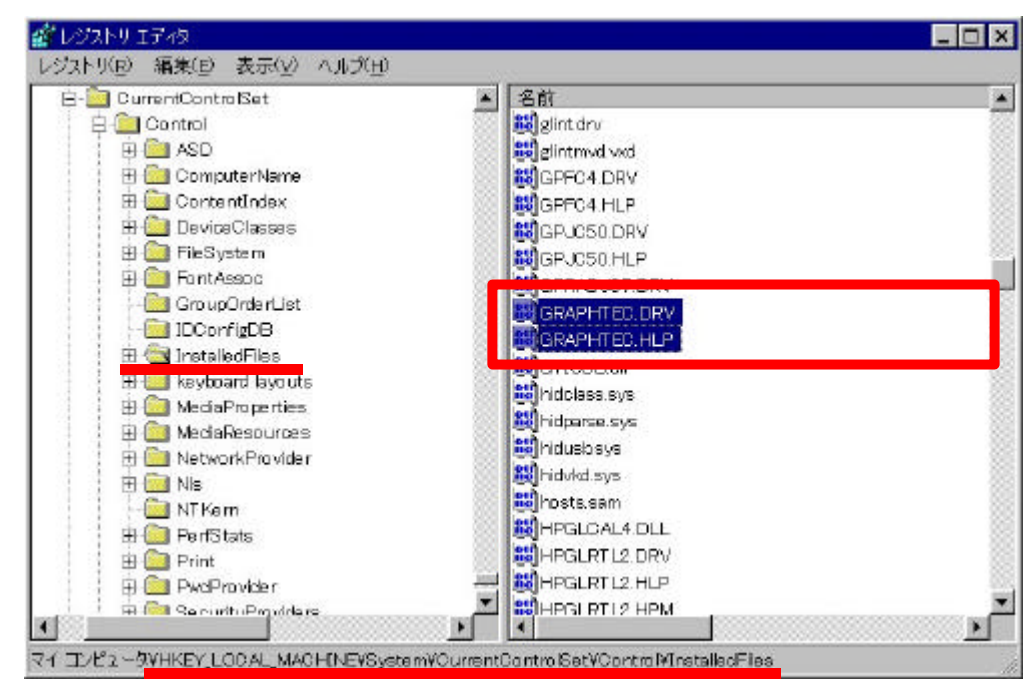

#### ¥HKEY\_LOCAL\_MACHINE¥System¥CurrentControlSet¥Control¥Print¥Printers に ¥Graphtec xxxxxx(機種名)があれば、すべて削除

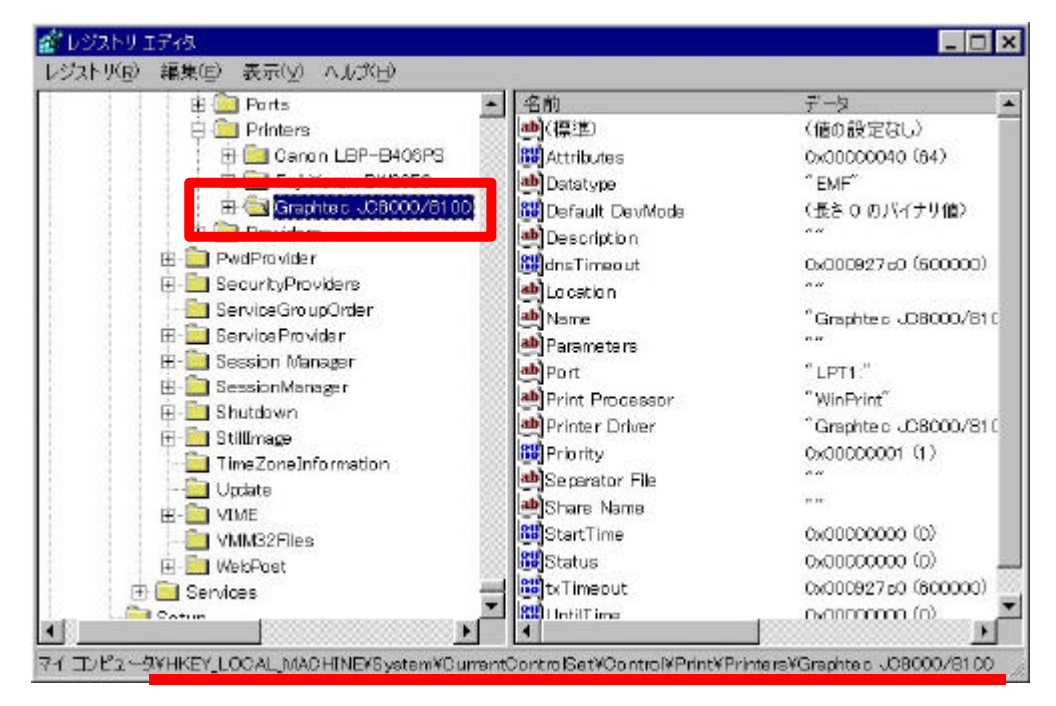

¥HKEY\_LOCAL\_MACHINE¥System¥CurrentControlSet¥Control¥SessionManager ¥Known16DLLsのGRAPHTEC.DRVを削除

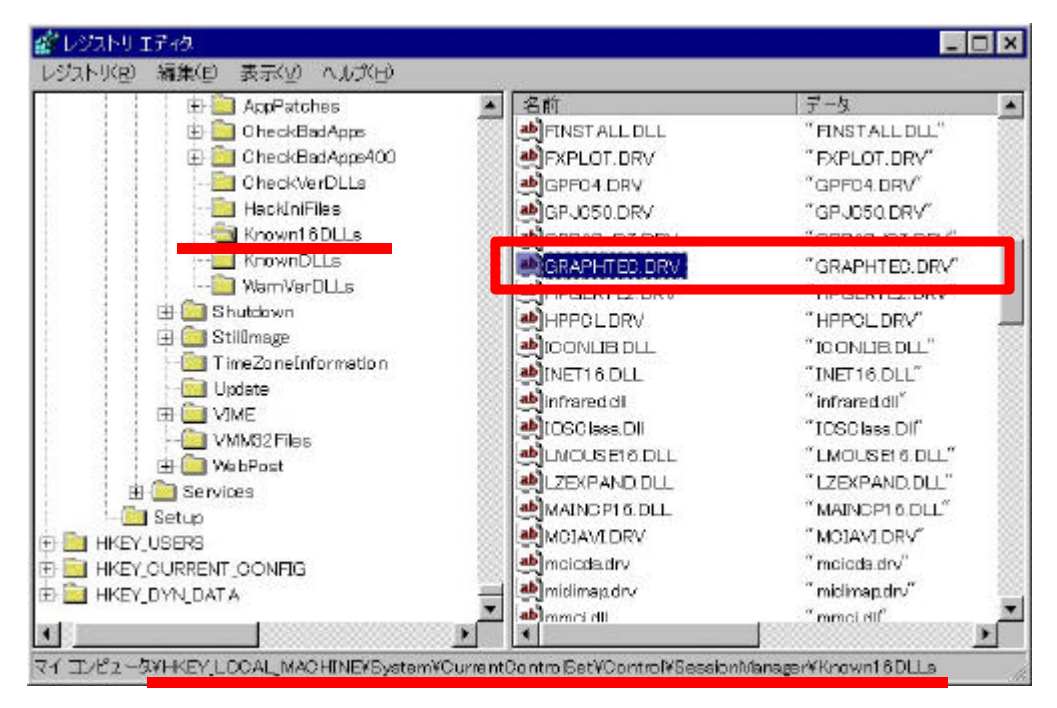

¥HKEY\_USERS¥.DEFAULT¥Software¥Microsoft¥Windows¥CurrentVersion¥Explorer¥Printers ¥Graphtec xxxxx(機種名)があれば、すべて削除

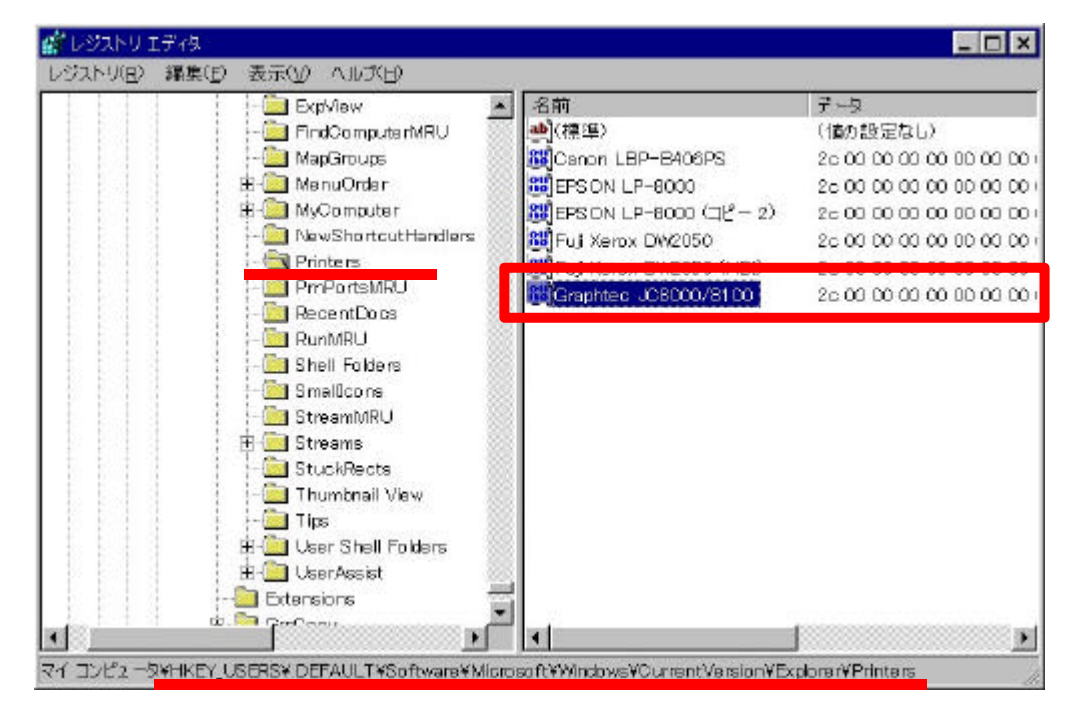

3)以上で、レジストリエディタでの作業は終了です。 「レジストリ」-「レジストリエディタの終了」を選択し、レジストリエディタを終了します。

4.コンピュータを再起動すれば、【完全削除】の作業完了です。

## Windows NT4.0 の場合

1.全てのアプリケーションを終了します。

2.プリンタフォルダ内すべての Graphtec ドライバを削除します。

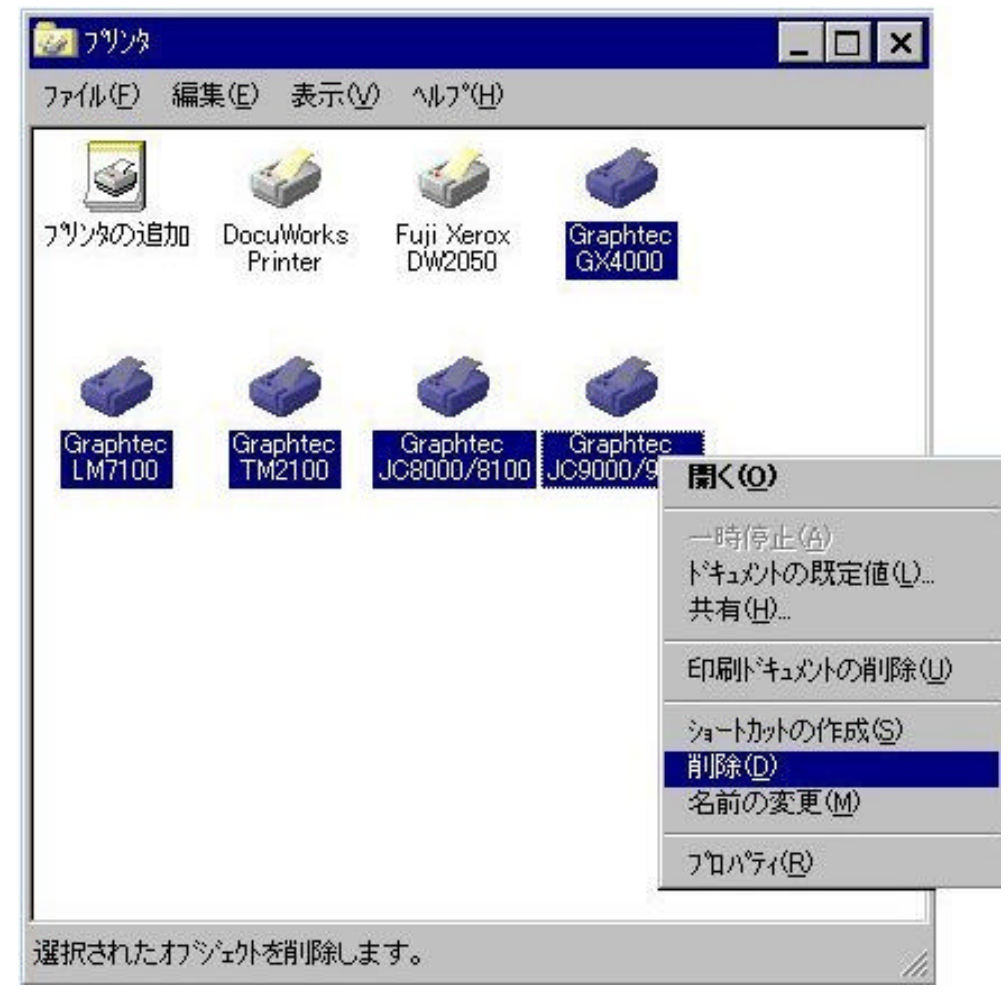

3.コンピュータを再起動します。

再起動をしないと、4.で示すドライバ関連ファイルが削除できない場合があります。

4.以下のファイルを削除します。

Windows がインストールされているフォルダの ¥system32¥spool¥drivers¥w32x86¥の下と ¥system32¥spool¥drivers¥w32x86¥2¥の下の Gpglj.dll(ドライバの出力部ファイル) Gpgluij.dll(ドライバの I/F 部ファイル) Gpgluij.hlp(ヘルプファイル) xxxxx.gpd(識別ファイルで xxxxx は機種名)

5.コンピュータを再起動すれば、完了です。

【完全削除について】

セットアップ情報とレジストリ内のドライバ情報を削除する事によって、コンピュータからドライバを 完全に削除することができます。しかし、レジストリ内の情報を誤って削除すると、コンピュータやア プリケーションが正常に動作しなくなる可能性があります。

ここでは、削除しても問題のない項目を記述しますが、十分注意して作業するようお願いします。 (通常であれば、前項までの削除方法で問題ありません。)

1.全てのアプリケーションを終了します。

- 2.セットアップ情報(Inf ファイル)の削除
  - 1)エクスプローラで Windows がインストールされているフォルダに移動し、¥Inf¥oemXX.inf(XX は数字) を探します。 複数あるので、個々にoemXX.infをメモ帳(Notepad)で開いて内容を確認します。 エクスプローラでは、[表示]-[オプション]-表示で[すべてのファイルを表示する]を選択。

| のフォルダ                          | 開いているフォルタ: 'Inf' |       |                       |                             |
|--------------------------------|------------------|-------|-----------------------|-----------------------------|
|                                | ▲ 名前             | サイズ   | 種類                    | 更新日時                        |
| 🖻 🌄 Winnt                      | 🔜 📓 multimed.inf | 8KB   | セットアッフや情幸服            | 96/10/29 午前 1:              |
| 🗄 🧰 \$NtServicePackUninstall\$ | 🔊 multimed.PNF   | 15KB  | フ°レコンハ°イル セットアッフ°情報   | 00/02/22 午後 03              |
| CatRoot                        | 🐻 ntprint.inf    | 93KB  | セットアッフや昔幸服            | 96/10/29 午前 1:              |
| 🚞 Config                       | Del and the DNC  | 16140 | コペーン・ックノルート・レマ・コッサキキロ | 00/40/4E/ <del>/</del> /% 0 |
| Cookies                        | 🐻 oem0.inf       | 7KB   | セットアッフや昔幸服            | 98/08/25 午前 1:              |
|                                | oem0.PNF         | 10KB  | プレコンパイル セットアッフ^情報     | 00/02/28 午後 03              |
| Cursors                        | 📷 oem 1.inf      | 36KB  | セットアッフや青幸履            | 98/11/18 午後 0               |
| Downloaded Program Files       | oem1.PNF         | 14KB  | フ°レコンハ°イル セットアッフ*情報   | 00/01/24 午前 1               |
| - Ents                         | Oem2.inf         | 11KB  | セットアッフや青幸履            | 02/01/10 午前 0               |
|                                | loem2.PNF        | 9KB   | フ°レコンハ°イル セットアッフ^情報   | 00/02/28 午後 0               |
| History                        | 🐻 oem3.inf       | 16KB  | セットアッフや青幸服            | 97/11/17 午前 1               |
|                                | oem3.PNF         | 9KB   | フ°レコンハ°イル セットアッフや昔幸服  | 00/02/28 午後 (               |
|                                | i oem4.inf       | 18KB  | セットアッフや青幸服            | 98/11/25 午後(                |
| Hand Istanci                   | oem4.PNF         | 16KB  | フ°レコンハ°イル セットアッフ^情報服  | 00/09/08 午後(                |
| Media                          | is oem5.inf      | 39KB  | セットアッフや青幸服            | 00/09/08 午後1                |
| H Msagent                      | oem5.PNF         | 46KB  | フ°レコンハ°イル セットアッフや昔幸服  | 00/09/08 午後 (               |
| Occache                        | 📓 Oem7.inf       | 4KB   | セットアッフや青幸服            | 01/08/20 午後                 |
| - 🔂 Offline Web Pages          | S Oem7.pnf       | 9KB   | フ°レコンハ°イル セットアッフや情報版  | 02/01/07 午後                 |
| 🛅 Pif                          | III optional.inf | 268   | セットドッフンは音楽版           | 96/10/29 午前                 |
| 🖻 🚞 Profiles                   | optional.PNF     | 6KB   | フ°レコンハ°イル セットアッフや情報局  | 00/02/22 午後日                |
| 🗄 🧰 RegisteredPackages         | B perms.inf      | ЗКВ   | ヤットアッフや青幸履            | 96/10/29 午前                 |
|                                | Derms.PNF        | 7KB   | フ°レコンハ°イル セットアッフや情報版  | 00/02/22 午後 (               |
| ShellNew                       | i pinball inf    | 4KB   | セットアッフや青幸局            | 96/10/29 午前:                |
| system                         | Dinball PNF      | 13KB  | フッレコンハッイル セットアッフット書板  | 00/02/22 午後 (               |
| ⊞ <u> </u>                     | Bernovbak inf    | 2KB   | セットアッフが書表品            | 01/08/01 午前:                |
| Temporary Internet Files       | Removbak.pnf     | 6KB   | フ°レコンハ°イル ヤットアッフや情報局  | 01/10/10 午後 (               |
| ⊞ <u> </u>                     |                  |       |                       |                             |

#### 2)以下のように[Manufacturer]に GRAPHTEC、それ以降に機種名が明記されているファイルを探して <u>oemXX.infを削除し、同名のoemXX.PNF</u>も削除します。

| 😑 Oem2.inf - 大王帳                                                                                                    |                                             |
|----------------------------------------------------------------------------------------------------|---------------------------------------------|
| ファイル(E) 編集(E) 検索(S) ヘルプ(H)                                                                                                    |                                             |
| ; This section lists all of the manufacturers                                                                                                    |                                             |
| ; that we will display in the Dialog box                                                                                                    |                                             |
| [Manufacturer]<br>%GRAPHTEC% = Mfg.GRAPHTEC                                                                                                    |                                             |
| ;<br>Model sections.<br>;<br>Each section here corresponds with an entry<br>; [Manufacturer] section, above. The models wi<br>; that they appear in the INF file. | isted in the<br>I be displayed in the order |
| [Mfg.GRAPHTEC]                                                                                                    |                                             |
| "Graphtec DY1000/3000 = DY1000.GPD<br>"Graphtec DY2000/3000" = DY2000 GPD                                                                                         |                                             |
| "Graphtec GX3000" = GX3000.GPD                                                                                                    |                                             |
| "Graphtec GX4000" = GX4000.GPD                                                                                                    |                                             |
| "Graphtec MP5000" = MP5000.GPD                                                                                                    |                                             |
| "Graphtec FP8000" = FP8000.GPD                                                                                                    |                                             |
| Graphtec FP9000 = FP9000.GPD                                                                                                    | -                                           |
|                                                                                                    | -                                           |

3. レジストリ情報の削除

1)レジストリエディタを起動します。 スタートから[ファイル名を指定して実行]を選択し、"regedit"を入力して<u>OK</u>を押します。

2)以下に示すフォルダやファイルをDeleteキーで削除します。

¥HKEY\_LOCAL\_MACHINE¥SYSTEM¥ControlSet001¥Control¥Print¥Environments ¥Windows NT x86¥Drivers¥Version-2 にある**¥Graphtec プロッタすべてを削除** 

| I NIS | 名前                                                                                                    | データ                                                                                                    |
|-------|----------------------------------------------------------------------------------------------------|----------------------------------------------------------------------------------------------------|
|       | (存集)     (存集)     Configuration File     Data File     Detatype     Dependent Files     Driver     Help File     Monitor     Wersion | (他の最後定なし)<br>*GPGUUU0UL*<br>*GX4000GPD*<br>*FAW*<br>47 68 34 30 30 30 2e 47 60 44 00 47 50 47 4e 4<br>*GPGLJDL*<br>*OPGLUULHLP*<br>** |

¥HKEY\_LOCAL\_MACHINE¥SYSTEM¥ControlSet00<u>X</u>¥Control¥Print¥Environments (X=数字)

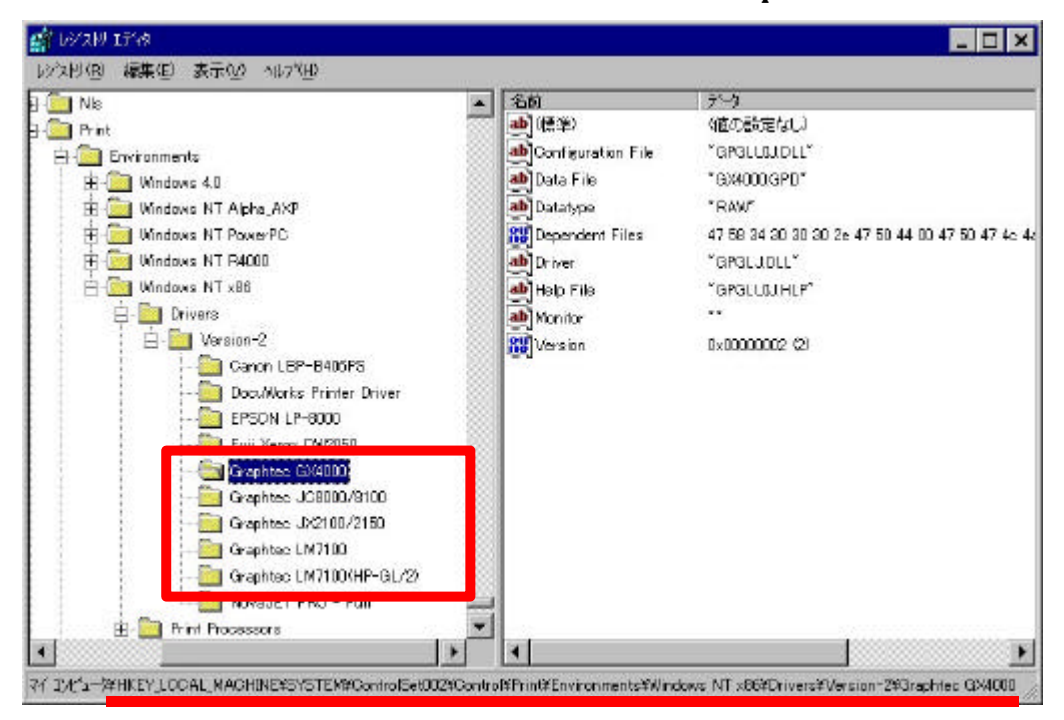

¥Windows NT x86¥Drivers¥Version-2 にある<u>¥Graphtec プロッタすべてを削除</u>

¥HKEY\_LOCAL\_MACHINE¥SYSTEM¥CurrentControlSet¥Control¥Print¥Environments ¥Windows NT x86¥Drivers¥Version-2 にある<u>¥Graphtec プロッタすべてを削除</u>

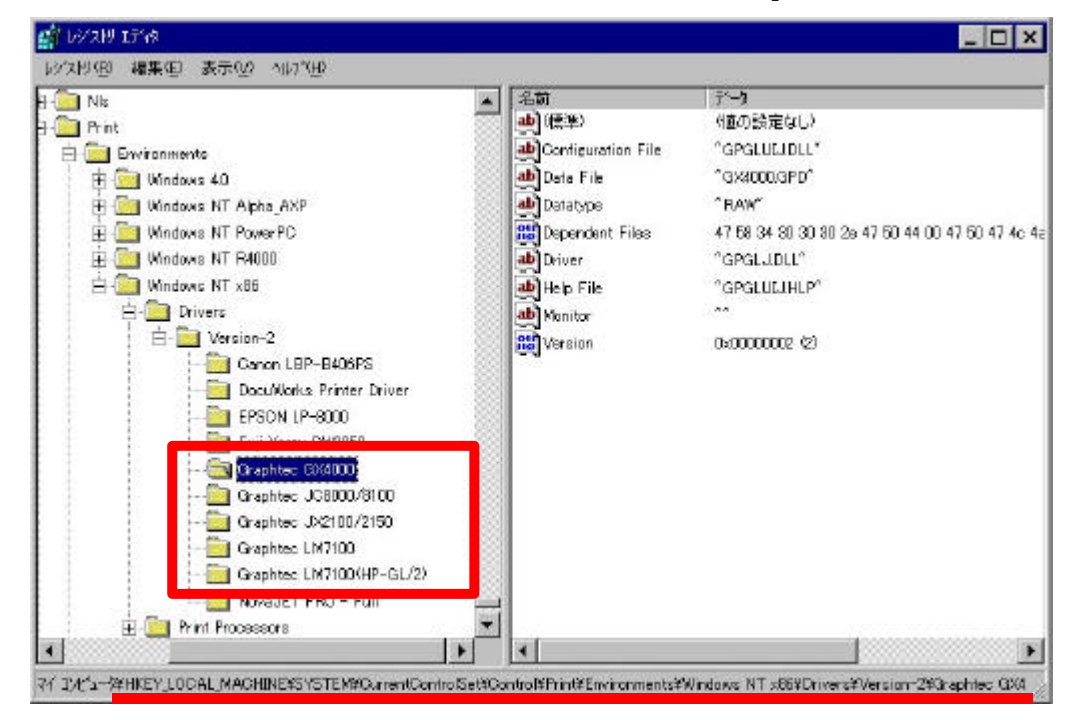

3)以上で、レジストリエディタでの作業は終了です。 「レジストリ」-「レジストリエディタの終了」を選択し、レジストリエディタを終了します。

4.コンピュータを再起動すれば、【完全削除】の作業完了です。

## Windows 2000/XP の場合

1.全てのアプリケーションを終了します。

2.プリンタフォルダ内すべての Graphtec ドライバを削除します。

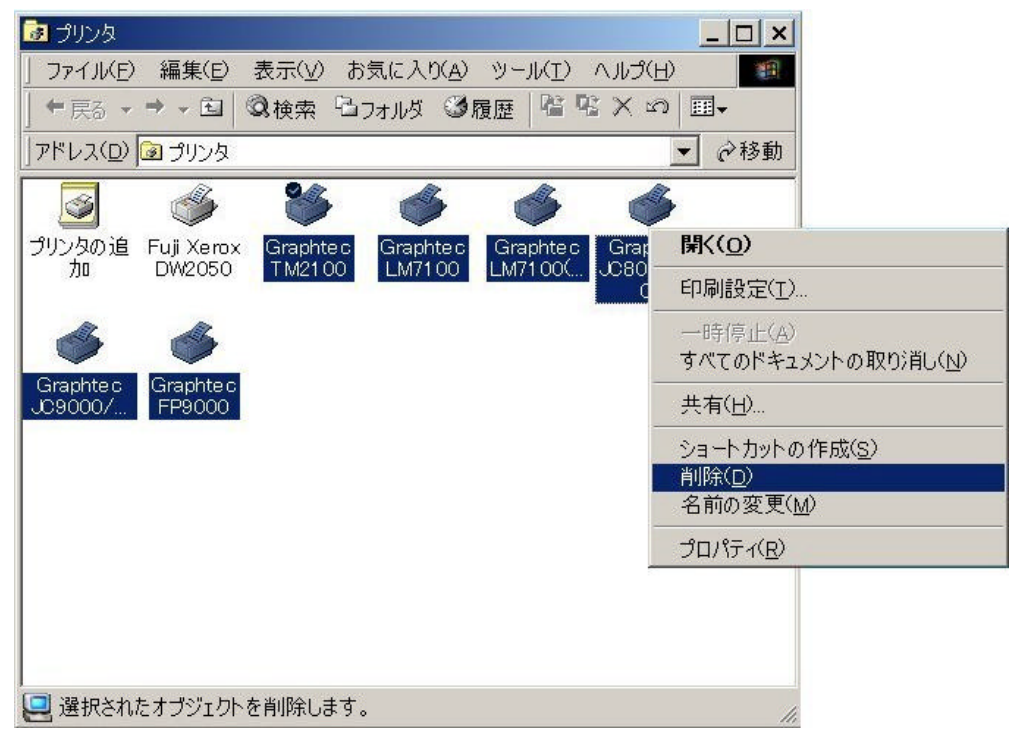

3.コンピュータを再起動します。 再起動をしないと、4.で示すドライバが削除できない場合があります。

4.プリンタフォルダの[ファイル]-[サーバーのプロパティ]を選択します。

| <u>ドイルビノ 神</u><br>サーバーのプ | # <del>**</del> \⊑⁄<br>ロパティ( <u>)</u> |            | の XUC へ<br>ゆフォルダ | <u>میں</u><br>(ک | 履歴 |
|--------------------------|---------------------------------------|------------|------------------|------------------|----|
| ショートカット                  | の作成の                                  | <u>s</u> ) |                  | •                | 仓移 |
| 削除(D)<br>名前の変更           | (M)                                   |            |                  |                  |    |
| プロパティ( <u>R</u> )        |                                       |            |                  |                  |    |
| 閉じる(0)                   |                                       |            |                  |                  |    |

5.[サーバーのプロパティ]-[ドライバ]を選択します。

【インストールされたプリンタドライバ】内のすべての Graphtec ドライバを削除します。

| 🥩 プリント サーバーのプロパティ                                                                                                    |                                                                                                    | <u>? ×</u>                                           |
|----------------------------------------------------------------------------------------------------|----------------------------------------------------------------------------------------------------|------------------------------------------------------|
| 用紙   ポート ドライバ   詳細                                                                                                    | - 設定                                                                                                    |                                                      |
| 100051                                                                                                    |                                                                                                    |                                                      |
| 100251                                                                                                    |                                                                                                    |                                                      |
| マンコト ニルやわた ピロンカ ドラ                                                                                                    | د∠ ۱∛.                                                                                                    |                                                      |
| インストー JUC4 WC J リンストー<br>名前                                                                                                    | 1773.                                                                                                    |                                                      |
| Fuji Yerey DW2050                                                                                                    | Intol                                                                                                    | Windows 2000                                         |
| Graphtec FP9000<br>Graphtec JC8000/8100                                                                                                    | Intel<br>Intel                                                                                                    | Windows NT 4.0 または 20<br>Windows NT 4.0 または 20       |
| Graphtec JC9000/9100<br>Graphtec LM7100                                                                                                    | Intel<br>Intel                                                                                                    | Windows NT 4.0 または 20<br>Windows NT 4.0 または 20       |
| Graphtec LM7100(HP-G                                                                                                    | . Intel                                                                                                    | Windows NT 4.0 または 20                                |
| Graphtec TM2100                                                                                                    | Intel                                                                                                    | Windows NT 4.0 または 20                                |
|                                                                                                    |                                                                                                    |                                                      |
|                                                                                                    |                                                                                                    |                                                      |
|                                                                                                    |                                                                                                    |                                                      |
|                                                                                                    | L                                                                                                    |                                                      |
|                                                                                                    |                                                                                                    |                                                      |
| 追加( <u>D</u> ) 削                                                                                                    | 除( <u>R</u> )                                                                                                    |                                                      |
|                                                                                                    |                                                                                                    |                                                      |
|                                                                                                    | ОК                                                                                                    | *ャンヤル   適用(A)                                        |
|                                                                                                    | ОК                                                                                                    | <b>キャンセル</b> 適用( <u>A</u> )                          |
|                                                                                                    | ОК                                                                                                    |                                                      |
| ≪ プリント サーバーのプロパティ                                                                                                    | ОК                                                                                                    |                                                      |
| ジブリント サーバーのプロパティ<br>田純 「ポート」ドライバー詳細                                                                                                    |                                                                                                    | <u>キャンセル</u> 適用(A)<br><b>? ×</b>                     |
| ジリント サーバーのプロパティ<br>用紙   ポート ドライバ   詳編                                                                                                    | <br>し<br>                                                                                                    |                                                      |
| ダ プリント サーバーのプロパティ<br>用紙   ポート ドライバ   詳紙<br>びの251                                                                                                    | <br>↓<br>==設定                                                                                                    |                                                      |
| ジリント サーバーのプロパティ<br>用紙   ポート ドライバ   詳新<br>びの251                                                                                                    | <br>↓<br>===============================                                                                                                    | <u>キャンセル</u><br>適用(A)<br><b>? ×</b>                  |
| ダブリントサーバーのプロパティ<br>用紙  ポート ドライバ  詳細<br>の<br>IO0251<br>インストールされたプリンタドラ                                                                                                    | <br>↓<br>==設定 ]<br>Э́1/\\`:                                                                                                    | <u>キャンセル</u><br>適用(A)<br><b>? ×</b>                  |
| <ul> <li>ジブリント サーバーのプロパティ</li> <li>用紙   ポート ドライバ   詳新</li> <li>ジブ IO0251</li> <li>インストールされたプリンタドラ</li> <li>名前</li> </ul>                                                        | OK<br>・<br>・<br>・<br>・<br>・<br>・<br>・<br>・<br>・<br>・<br>・<br>・<br>・                                                                                                    |                                                      |
| <ul> <li>ジリント サーバーのプロパティ</li> <li>用紙   ポート ドライバ   詳細</li> <li>ジョン IO0251</li> <li>インストールされたプリンタドラ</li> <li>名前</li> <li>Fuji Xerox DW2050</li> </ul>                             | OK<br>レ<br>                                                                                                    | <u>*</u> *>セル 適用(A)<br>? ×<br>(バージョン<br>Windows 2000 |
| <ul> <li>✓ ブリント サーバーのプロパティ</li> <li>用紙   ボート ドライバ   詳細</li> <li>✓ IO0251</li> <li>インスト ールされたプリンタ ドラ</li> <li>名前<br/>  Fuji Xerox DW2050</li> </ul>                              | OK<br>■設定  <br>ライバ:<br>「環境<br>Intel                                                                                                    |                                                      |
| <ul> <li>✓ ブリント サーバーのプロパティ</li> <li>用紙   ポート   ドライバ   詳細</li> <li>✓ IO0251</li> <li>インストールされたプリンタ ドラ</li> <li>名前</li> <li>Fuji Xerox DW2050</li> </ul>                          | OK<br>レ<br>一<br>一<br>の<br>に<br>一<br>の<br>に<br>し<br>の<br>に<br>し<br>の<br>に<br>し<br>の<br>に<br>し<br>の<br>に<br>の<br>に<br>の<br>に<br>の<br>に<br>の<br>に<br>の<br>に<br>の<br>に<br>の<br>に<br>の<br>に<br>の<br>し<br>の<br>の<br>の<br>の<br>の<br>の<br>の<br>の<br>の<br>の<br>の<br>の<br>の                                         |                                                      |
| <ul> <li>✓ プリント サーバーのプロパティ</li> <li>用紙   ポート ドライバ   詳細</li> <li>✓ IO0251</li> <li>インストールされたプリンタ ドラ</li> <li>名前</li> <li>Fuji Xerox DW2050</li> </ul>                            | OK<br>し<br>一<br>一<br>の<br>に<br>一<br>の<br>に<br>一<br>の<br>に<br>一<br>の<br>に<br>一<br>の<br>に<br>一<br>の<br>に<br>の<br>に<br>の<br>に<br>の<br>に<br>の<br>に<br>の<br>に<br>の<br>に<br>の<br>に<br>の<br>に<br>の<br>に<br>の<br>に<br>の<br>に<br>の<br>に<br>の<br>に<br>の<br>の<br>の<br>の<br>の<br>の<br>の<br>の<br>の<br>の<br>の<br>の<br>の |                                                      |
| <ul> <li>✓ ブリント サーバーのプロパティ</li> <li>用紙   ボート ドライバ   詳新</li> <li>✓ IO0251</li> <li>インストールされたプリンタ ドラ</li> <li>名前</li> <li>[Fuji Xerox DW2050</li> <li>追加(<u>D</u>)&lt;</li> </ul> | OK<br>↓<br>● 一<br>一<br>一<br>一<br>一<br>二<br>二<br>二<br>二<br>二<br>二<br>二<br>二<br>二<br>二<br>二<br>二<br>二                                                                                                    | ★ヤンセル 適用(A) ?× パージョン Windows 2000 更新(U) プロパティ(白)     |
| <ul> <li>✓ プリント サーバーのプロパティ</li> <li>用紙   ポート ドライバ   詳細</li> <li>✓ IO0251</li> <li>インスト ールされたプリンタ ドラ</li> <li>名前</li> <li>Fuji Xerox DW2050</li> <li>追加(<u>D</u>)&lt;</li> </ul> | OK<br>↓                                                                                                    | ★ヤンセル 適用(A) ?★ パージョン Windows 2000 更新(U) プロパティ(D)     |

6.コンピュータを再起動すれば、完了です。

参考

Windows2000/XP の場合は、ドライバ本体は以下の場所にあります。

Windows がインストールされているフォルダの

¥system32¥spool¥drivers¥w32x86¥2¥GPGLJ.DLL(ドライバの出力部ファイル) ¥GPGLUIJ.DLL(ドライバの I/F 部ファイル) ¥GPGLUIJ.HLP(ヘルプファイル) ¥xxxxxx.GPD(識別ファイルで xxxxx は機種名)

【完全削除について】

セットアップ情報とレジストリ内のドライバ情報を削除する事によって、コンピュータからドライバを 完全に削除することができます。しかし、レジストリ内の情報を誤って削除すると、コンピュータやア プリケーションが正常に動作しなくなる可能性があります。

ここでは、削除しても問題のない項目を記述しますが、十分注意して作業するようお願いします。 (通常であれば、前項までの削除方法で問題ありません。)

1.全てのアプリケーションを終了します。

2.セットアップ情報(inf ファイル)の削除

1)エクスプローラで Windows がインストールされているフォルダに移動し、¥inf¥oemXX.inf(XX は数字) を探します。<u>複数あるので、個々にoemXX.infをメモ帳(Notepad)で開いて内容を確認します。</u> エクスプローラでは、[ツール]-[フォルダオプション]-表示で[すべてのファイルとフォルダを表示

| する]を選択。 |  |
|---------|--|
|---------|--|

| <ul> <li>ファイル(E) 編集(E) 表示(y) お気に入り</li> <li>中戻る ▼ ⇒ ▼ 国</li> <li>②検索</li> <li><sup>1</sup>つォルダ</li> <li>アドレス(D)</li> <li>Inf</li> </ul>                                                                                                    | )(A)<br>(3)<br>(4)<br>(4)<br>(4)<br>(4)<br>(4)<br>(4)<br>(4)<br>(4)<br>(4)<br>(4 | ) ツール(I) ヘルプ( <u>)</u><br>)履歴   哈 哈 × ⊻                                                                                                    | £)<br>⊅   Ⅲ•                                                                                                    |                                                                                                    |    |
|----------------------------------------------------------------------------------------------------|----------------------------------------------------------------------------------|----------------------------------------------------------------------------------------------------|----------------------------------------------------------------------------------------------------|----------------------------------------------------------------------------------------------------|----|
| <ul> <li>中 戻る ▼ → ▼ 国</li> <li>② 検索</li> <li>□ フォルダ</li> </ul>                                                                                                    | ×                                                                                | 履歴│啓空×∞                                                                                                    | י ≣ד                                                                                                    |                                                                                                    |    |
| アドレス( <u>D</u> ) 🗀 inf                                                                                                    | ×                                                                                |                                                                                                    |                                                                                                    |                                                                                                    |    |
|                                                                                                    | x                                                                                |                                                                                                    |                                                                                                    | <u> </u>                                                                                                    | 多動 |
| フォルダ                                                                                                    | 110 Ja                                                                           | 名前人                                                                                                    | サイズ                                                                                                    | 種類                                                                                                    |    |
| WINNT     addins     AppPatch     Config     Connection Wizard     Corel     Cursors     Debug     Downloaded Program Files     Driver Cache     Fonts     Help     Help     JiME     Java     Media     Minidump     msagent     msapps     mww32 |                                                                                  | nt5 java nt5 java, PNF ntapm ntapm, PNF ntprint, PNF nv3, PNF nv4 nv4 oem0 oem0, PNF oem0, PNF oem5, PNF oem5, PNF oem6 oem6 oem6 oem6 oem9 oem9, PNF oem9, PNF oem9, PNF | 51 KB<br>42 KB<br>4 KB<br>7 KB<br>1,577 KB<br>1,368 KB<br>9 KB<br>10 KB<br>8 KB<br>10 KB<br>4 KB<br>12 KB<br>12 KB<br>12 KB<br>12 KB<br>12 KB<br>12 KB<br>14 KB<br>20 KB<br>4 KB<br>7 KB | セットアップ情報<br>プレコンパイルセットアップ情報<br>セットアップ情報<br>プレコンパイルセットアップ情報<br>セットアップ情報<br>プレコンパイルセットアップ情報<br>セットアップ情報<br>プレコンパイルセットアップ情報<br>セットアップ情報<br>プレコンパイルセットアップ情報<br>セットアップ情報<br>プレコンパイルセットアップ情報<br>セットアップ情報<br>プレコンパイルセットアップ情報<br>セットアップ情報<br>プレコンパイルセットアップ情報<br>セットアップ情報<br>プレコンパイルセットアップ情報<br>セットアップ情報<br>プレコンパイルセットアップ情報<br>セットアップ情報<br>プレコンパイルセットアップ情報<br>セットアップ情報<br>プレコンパイルセットアップ情報 |    |
| 通知 occache                                                                                                    | •                                                                                | •                                                                                                    | 100 KB                                                                                                    |                                                                                                    |    |

2)以下のように[Manufacturer]に GRAPHTEC、それ以降に機種名が明記されているファイルを探して <u>oemXX.infを削除し、同名のoemXX.PNF</u>も削除します。

| 🗾 oem1 - メモ帳                         |                              |                    | _ 🗆 ×   |
|--------------------------------------|------------------------------|--------------------|---------|
| ファイル(F) 編集(E) 書式(O) ヘルプ(H)           |                              |                    |         |
| [Manufacturer]                       |                              |                    |         |
| %GRAPHTEC% = Mfg.GRAPHTEC            |                              |                    |         |
|                                      |                              |                    |         |
|                                      |                              |                    |         |
| Model sections.                      |                              |                    |         |
|                                      |                              |                    |         |
| ; Each section here correspo         | nds with an entry li         | sted in the        |         |
| ; [Manufacturer] section, ab         | ove. The models will<br>רביו | be displayed in th | ne orde |
| ; that they appear in the in         | F THE.                       |                    |         |
| [Mfg.GRAPHTEC]                       |                              |                    |         |
| "Graphtec DP1000/3000"               | = DP1000.GPD                 |                    |         |
| "Graphtec DX2000/3000"               | = DX2000.GPD                 |                    |         |
| "Graphtec GX3000"                    | = GX3000.GPD                 |                    |         |
| Graphtec GX4000<br>"Craphtec MD5000" | = GX4UUU.GPD<br>- MD5000.CDD |                    |         |
| "Graphtec FP8000"                    | = MF3000.GPD<br>= FP8000 GPD |                    |         |
| "Graphtec FP9000"                    | = FP9000.GPD                 |                    |         |
| "Graphtec PT-5M"                     | = PT5M.GPD                   |                    |         |
| "Graphtec FS3000"                    | = FS2000.GPD                 |                    | -       |
|                                      |                              |                    | ► //    |

3.レジストリ情報の削除 1)レジストリエディタを起動します。 「スタート」から[ファイル名を指定して実行]を選択し、"regedit"を入力して OK を押します。

2)以下に示すフォルダやファイルを <u>Delete</u>キーで削除します。 ¥HKEY\_CURRENT\_USER¥Printers¥Settings¥Wizard の Driver Name に

#### <u>¥Graphtec xxxxx(機種名)があれば、削除</u>

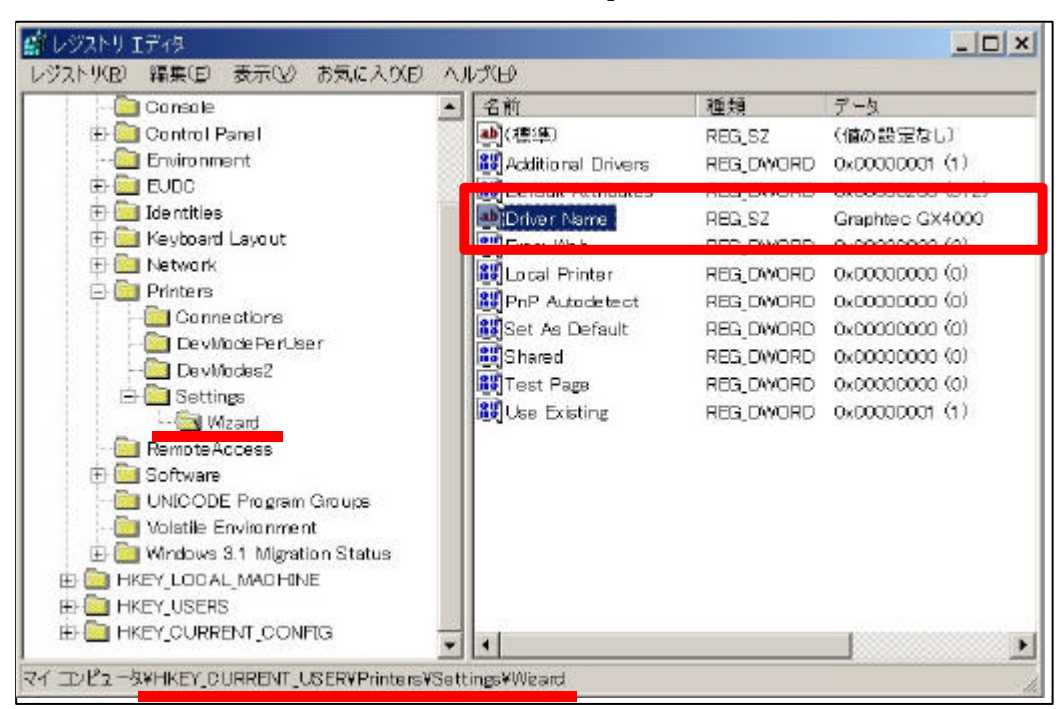

### ¥HKEY\_LOCAL\_MACHINE¥SYSTEM¥ControlSet001¥Control¥Print¥Monitors に ¥Graphtec Language Monitor があれば、削除

| ☆ レジストリエディタ<br>レジストリエディタ<br>レジストリ(中) 編集(中) 表示(○人)                                                                                                    | おうにんかい へんがい |        | ×            |
|----------------------------------------------------------------------------------------------------|-------------|--------|--------------|
| E Control State of the sector of the sector | ▲ 名前        | 種類     | データ          |
| 🗄 🧰 MediaInterfaces                                                                                                    | (標準)        | REG_SZ | (値の設定なし)     |
| 🕂 🛄 Media Properties                                                                                                    | Drive r     | REGLSZ | GTOGEMON DEL |
| 🗄 🛄 MediaResources                                                                                                    |             |        |              |
| 🗄 🧰 MediaSets                                                                                                    |             |        |              |
| H 🛄 Network                                                                                                    |             |        |              |
| H 🛄 NetworkProvider                                                                                                    |             |        |              |
|                                                                                                    |             |        |              |
|                                                                                                    |             |        |              |
|                                                                                                    |             |        |              |
| 🗄 🚰 Emimorpents                                                                                                    |             |        |              |
|                                                                                                    |             |        |              |
| 🗄 🤄 Nonitors                                                                                                    |             |        |              |
|                                                                                                    |             |        |              |
| Graphteid Language                                                                                                    | Manitor     |        |              |
|                                                                                                    |             |        |              |
| - PJL Language Monit                                                                                                    | tor         |        |              |
| 🕀 🛄 Standard TOP/IP Po                                                                                                    | ort 🔄       |        |              |
| USB Monitor                                                                                                    |             |        |              |
| : 🗄 🥅 PendingUpgrades                                                                                                    |             |        |              |
|                                                                                                    |             |        |              |

## ¥HKEY\_LOCAL\_MACHINE¥SYSTEM¥ControlSet002¥Control¥Print¥Monitors に

#### <u>¥Graphtec Language Monitor があれば、削除</u>

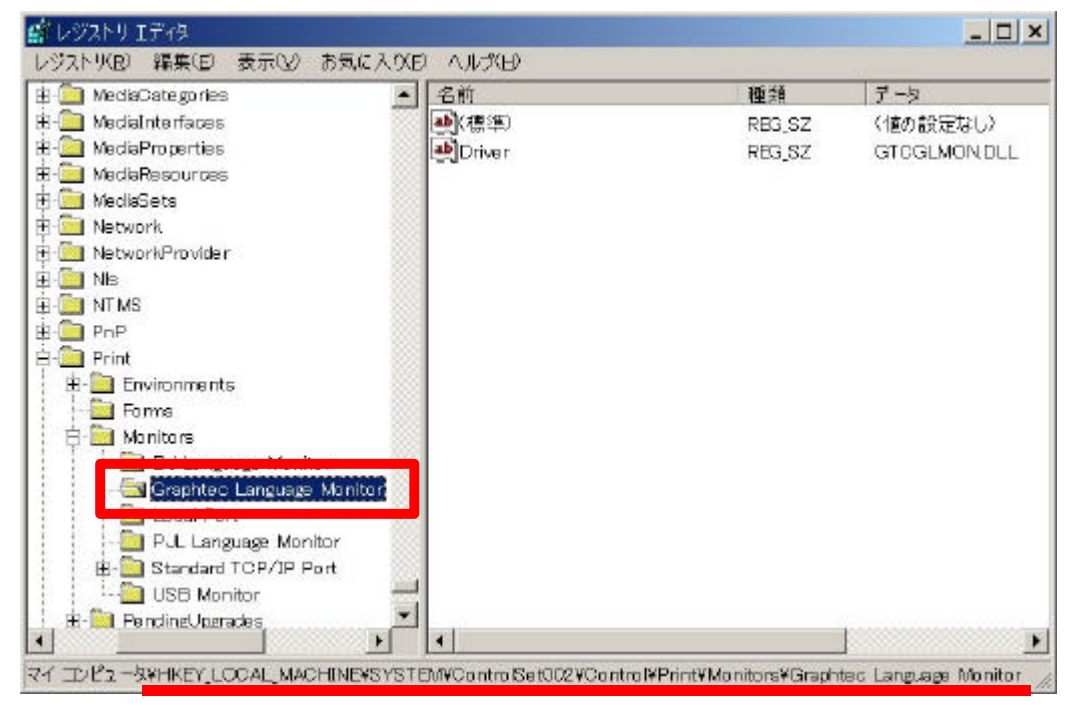

¥HKEY\_LOCAL\_MACHINE¥SYSTEM¥CurrentControlSet¥Control¥Print¥Monitors に <u>¥Graphtec Language Monitor があれば、削除</u>

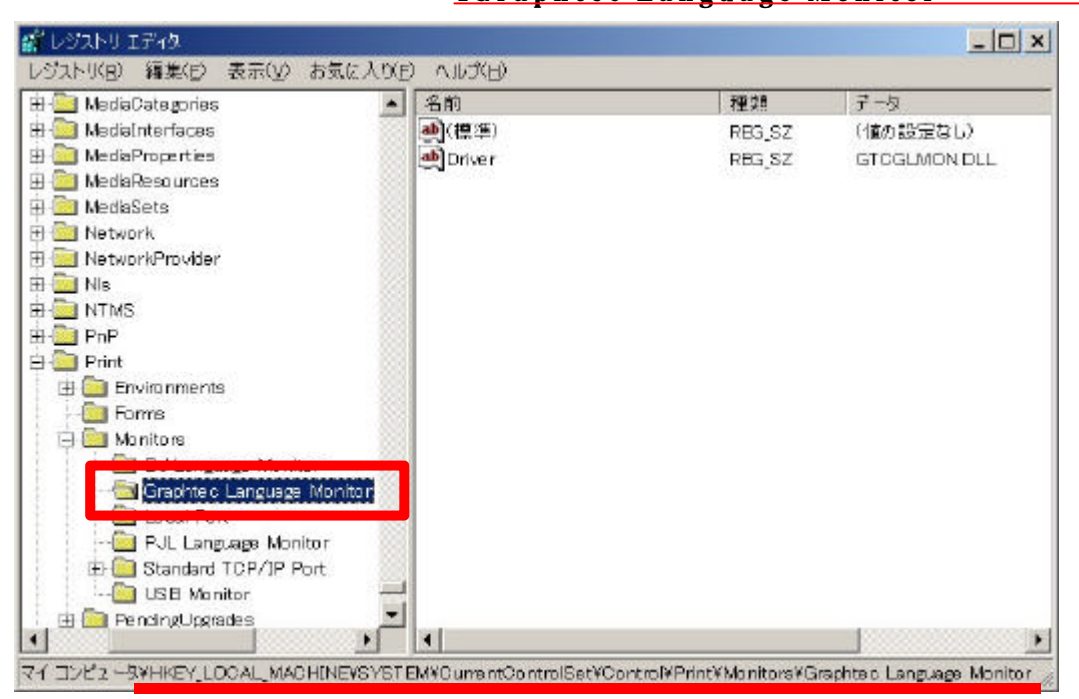

- 3)以上で、レジストリエディタでの作業は終了です。 「レジストリ」-「レジストリエディタの終了」を選択し、レジストリエディタを終了します。
- 4.コンピュータを再起動して下さい。
- TM2100/2200、JX2100/2150 のドライバをインストールしていない場合は、これで【完全削除】の作業 完了です。
- 5.TM2100/2200、JX2100/2150 のドライバをインストールしていた場合は、次の作業を行います。 エクスプローラで Windows がインストールされているフォルダの

¥system32¥GTCGLMON.DLL ファイルを削除

| 🚉 system 32             |        |                 |         |                | _     × |
|-------------------------|--------|-----------------|---------|----------------|---------|
| 」 ファイル(E) 編集(E) 表示(½) お | 浅に入り(A | ) ツール(L) ヘルプ(H) |         |                | 10      |
| ◆戻る ▼ → ・ 🖸 🔍 検索 😼      | フォルダ 🎯 | 履歴 23℃×∞ Ⅲ      | ]•      |                |         |
| アドレス(D) 🗀 system32      |        |                 |         | *              | ()移動    |
| フォルダ                    | ×      | 名前/             | サイズ     | 種類             | 更新 ▲    |
| Begistration            |        | Sepedit         | 52 KB   | Microsoft Com  | 1999.   |
| - ne nair               |        | gpkcspdll       | 92 KB   | アプリケーション       | 1999.   |
| A Disecurity            | 233    | S gokrarc.dll   | B KB    | アプリケーション       | 1999.   |
| Bangara BankEilae       | 333    | ▶ gpte×t dll    | 116 KB  | アプリケーション。      | 2001.   |
| ShellNess               | 300    | [□]graftabl     | 36 KB   | MS-DOS アプリ     | 1999.   |
|                         | 333    | graphics        | 21 KB   | MS-DCS アプリ     | 1999    |
|                         | 88     | orq.spiniperg 🔟 | 21 KB   | PRO ファイル       | 1899.   |
| i system                | 100    |                 | 11.12   | 7000 240       |         |
| Systembe                |        | STOGLMON.DLL    | 7 KB    | アプリケーション       | 2002.   |
| E CatPoot               |        |                 |         |                | 1000    |
| Com                     |        | Servin dl       | 31 KB   | アフリケーション。      | 1999.   |
| a and a                 |        | Mh261_32.ax     | 271 KB  | AX 27-176      | 1999.   |
| - Coring                |        | 100 h203 32.ex  | 300 KB  | AX 77-174      | 1999.   |
|                         | 233    | Mh323           | 249 KB  | TSP JP1 JV     | 2001.   |
|                         | 100    | N323mspdii      | 160 KB  | アフリケーション       | 2001.   |
|                         |        | ) hatdl         | 90 KB   | アプリケーション       | 1999.   |
| export                  | 200    | III hardcopy    | 20 KB   | ナキスト ドキュメ      | 2001.   |
| 🗄 🛄 GroupPolicy         | 500    | a hardware      | 16 KB   | セットフップ情報       | 1999.   |
| - 🛄 📾                   | 333    | Adimonal        | 25 KB   | アフリケーション       | 2001.   |
| ineterv                 | 200    | 1 hdwwiz        | 126 KB  | ערגון ערים אכב | 1999.   |
| 🗄 🛄 Microsoft           | -      |                 |         |                | · •     |
| 煙類 アプリケーション拡張 サイズ 6.74  | KB     |                 | 6.74 KB | コンピュータ         |         |

6.以上で、【完全削除】の作業は終了です。 コンピュータを再起動して下さい。

以上